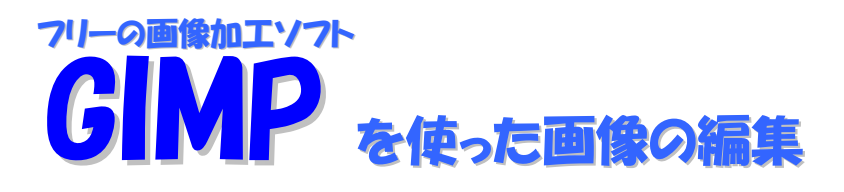

#### ● インストール&起動

USBメモリ、又は、デスクトップにコピーして起動するように GIMP Portable (携帯用 GIMP) をインストールします。その為、USBメモリさえ有ればどのパソコンでも起動できます。

1. <u>http://portableapps.com/apps/graphics pictures/gimp portable</u>の<sup>LTMB download / 21-67MB installed</sup>ボタンをクリックし、

ページ上部の Download PortableApps.com: Portable Software/USB  $\checkmark$  をクリックして、「GIMP\_Portable\_2.6.6.paf.exe」 をダウンロードする。

Download 2.6.6

- 2. 「GIMP\_Portable\_2.6.6.paf.exe」をダブルクリックし実行すると、インストーラーが起動するので「Japanese」 を選択し「次へ(N)」ボタンをクリックする。
- 3. 「Additional Languages」のチェックを確認し、「次へ(N)」ボタンをクリックする。
- 4. インストール先フォルダを USB メモリ内の「GIMPPortable」に変えて、「インストール」ボタンをクリックする。暫くして完了メッセージが表示されるので「完了」ボタンをクリックする。
- 5.「GIMPPortable」フォルダの「GIMPPortable.exe」をダブルクリックして起動する。初期化の時間が暫く掛かり、以下のウィンドが表示される。(中の写真は除く)

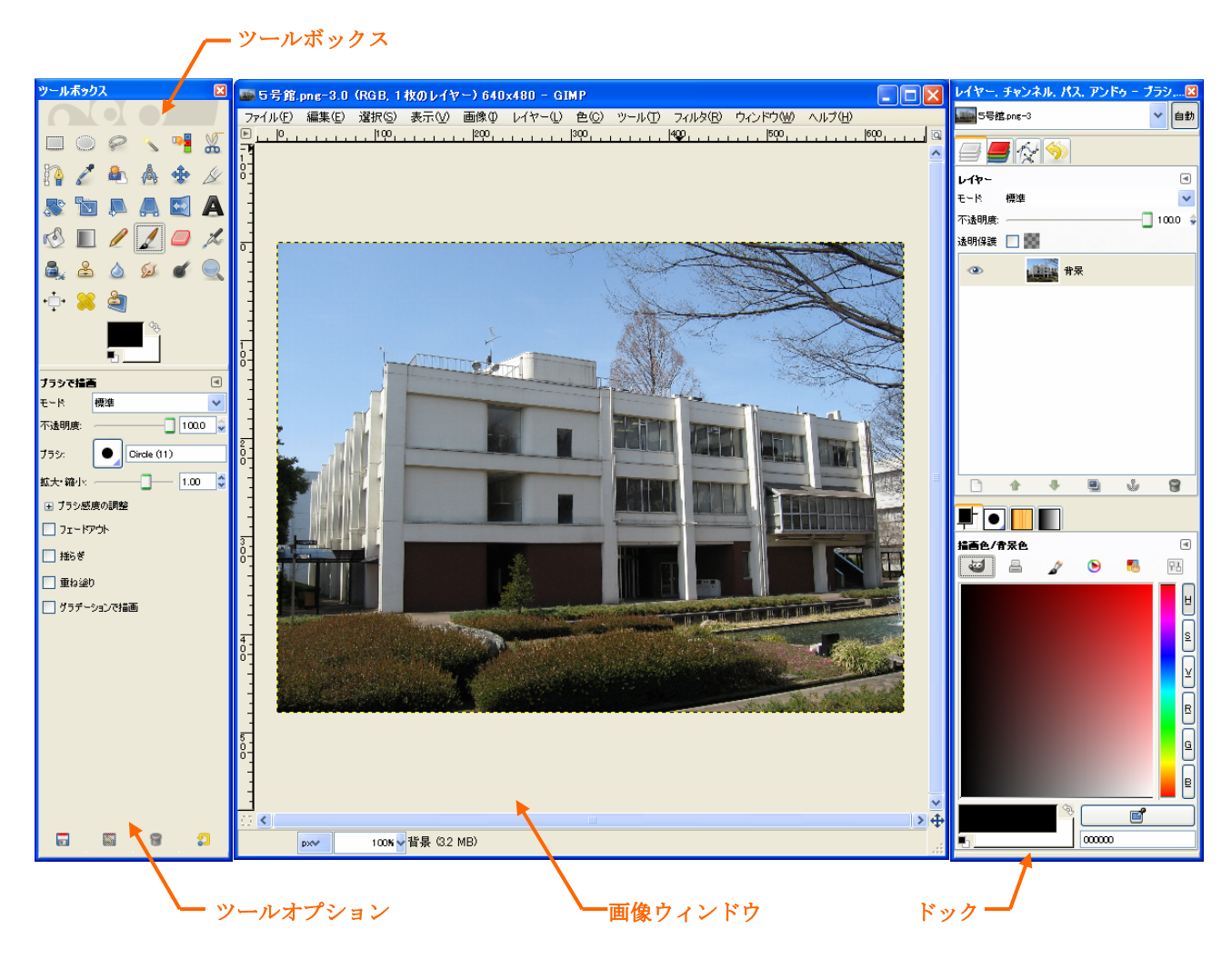

#### ● 簡単な操作

- ・画像の移動、拡大、縮小
  - 「画像ウィンドウ」をアクティブにします。(タイトルバーや、画像上でクリック)
  - 移動 キーボードの「スペース」キーを押したままマウス移動
  - 拡大 キーボードの「+」キー
  - 縮小 キーボードの「-」キー
- ・ファイルを開く
  - 1.「ファイル」メニューの「開く」をクリックする。
  - 2.「画像を開く」ウィンドウからファイルを選び「開く」ボタンをクリックする。

(この時、ファイルタイプを「すべての画像」とすると表示出来る可能性のある全てのファイル一覧を示す。)

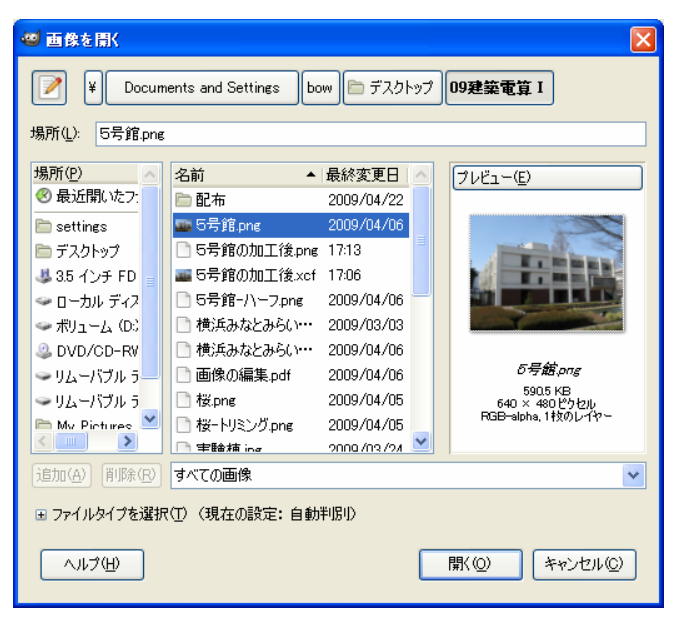

- ・ファイルの保存
  - 1.「ファイル」メニューの「名前を付けて保存」をクリックする。
  - 2.「名前」に拡張子(.png)を付けて入力し、「保存」ボタンをクリックする。
  - 3.「PNG形式で保存する」ダイアログが表示されるので、「保存」ボタンをクリックする。

| 🏾 画像の保存                                                                                                    |                                                                                                    | 🥶 PNG 形式で保存する 🛛 🗙                                                                                                    |  |
|----------------------------------------------------------------------------------------------------|----------------------------------------------------------------------------------------------------|----------------------------------------------------------------------------------------------------|--|
| 名前(1):<br>フォルダの中に(保存(E):                                                                                               | 5号館の加工後pnel<br>● 09建築電算 I ●                                                                                                    | □ インターレース (Adam7)(0)                                                                                                    |  |
| ■ 他のフォルダ(B) ¥ Documents and                                                                                            | Settings [bow] () デスクトップ ] <b>09建築電算 I</b> フォルダの作成①                                                                                                    | <ul> <li>日気にをますうゆ</li> <li>ガンマ値を保存(G)</li> <li>レイヤーオフセットを保存(F)</li> </ul>                                                                                         |  |
| 場所(2)<br>③ 最近間(いた2:<br>■ settings<br>■ デスクトップ<br>■ 35 インチ FD<br>■ ローカル ディス<br>■ ポリューム (D:<br>■ DVD/CD-RW<br>■ リムーパブル ラ | 名前   最終変更日<br>記布   2009/04/22<br>■ 5号館pns   2009/04/06<br>■ 5号館の加工後png   1708<br>■ 5号館の加工後xcf   1706<br>■ 5号館の小丁クpng   2009/04/06<br>■ 横浜みなとみらい21-org.png   2009/04/06<br>■ 横浜みなとみらい21-org.png   2009/04/06<br>■ 横浜みなとからい21-org.png   2009/04/05<br>■ 世界には、 第 | <ul> <li>✓ 解像度を保存(£)</li> <li>✓ 作成日時を保存(①</li> <li>□メントを保存(①)</li> <li>✓ 透明ピクセルの色の値を保存(○)</li> <li>圧縮レベル(M):</li> <li>9     </li> <li>既定値を読み込み(2)     </li> </ul> |  |
|                                                                                                    |                                                                                                    |                                                                                                    |  |

# 建築電算Iー画像の編集

# ISHIDA DESIGN FIRM

| 建築電算I-画像の編集                                                                                                    |                                                                  |           | ISHIDA DESIGN FIRM                                      |
|----------------------------------------------------------------------------------------------------|------------------------------------------------------------------|-----------|---------------------------------------------------------|
| ・ツール一覧                                                                                                    |                                                                  |           | 2 🗣 📥 🕁 🕢<br>To 📮 🛋 🛋                                   |
|                                                                                                    | 「矩形選択」-矩形の選択範囲を作成します。                                            |           |                                                         |
|                                                                                                    | 「楕円選択」-円形の選択範囲を作成します。                                            | · · · · · |                                                         |
| 9                                                                                                    | 「自由選択(投げ縄)」-ドラッグによる手書きの<br>境界とクリックによる直線の境界を組み合わせた<br>選択範囲を作成します。 | K         | 「塗りつぶし」-対象範囲を色やパターンで塗り<br>つぶします                         |
|                                                                                                    | 「色域を選択」-特定色の領域で選択範囲を作成<br>します。                                   |           | 「ブレンド」-対象範囲をグラデーションで塗り<br>つぶします。                        |
|                                                                                                    | 「電脳はさみ」ー境界を自動計算して、その形状<br>で選択範囲を作成します。                           |           | 「鉛筆で描画」-アクティブなブラシで固いタッ<br>チの描画を行います。                    |
|                                                                                                    | 「パス」-パスの作成や編集を行います。                                              |           | 「ブラシで描画」-アクティブなブラシでスム-<br>ズなタッチの描画を行います。                |
|                                                                                                    | 「スポイト」-画像のピクセルからいろを抜き出<br>します。                                   |           | 「消しゴム」-アクティブなブラシで背景色や透<br>明に戻します。                       |
|                                                                                                    | 「全景抽出選択」-画像から前景のオブジェクト<br>を抽出し、選択範囲を作成します。                       | L         | 「エアブラシで描画」-アクティブなブラシの形<br>状で、圧力調整可能なエアブラシで描画します。        |
|                                                                                                    | 「定規」-距離と角度を計測します。                                                | 8,        | 「インクで描画」<br>ーカリグラフィスタイルの描画<br>を行います。                    |
| •                                                                                                    | 「移動」-レイヤー、選択範囲、またはその他の<br>オブジェクトを移動します。                          | 8         | 「スタンプで描画」-ブラシを使って、画像から<br>の選択的なコピーまたはパターンを描画します。        |
| Ø                                                                                                    | 「切り抜き」-画像やレイヤを切り抜きます。                                            |           | 「ぼかし/シャープ」-ブラシを使って、ぼかし<br>やシャープ化を行います。                  |
|                                                                                                    | 「回転」-レイヤー、選択範囲、またはパスを回<br>転します。                                  | Ø         | 「にじみ」-アクティブなブラシでにじませま<br>す。                             |
|                                                                                                    | 「拡大・縮小」-レイヤー、選択範囲、またはパ<br>スの拡大・縮小を行います。                          |           | 「暗室」-ブラシを使って、覆い焼きや焼き込み<br>を行います。                        |
|                                                                                                    | 「剪断変形」-レイヤー、選択範囲、またはパス<br>を剪断変形します。                              |           | 「ズーム」-表示倍率を調整します。                                       |
|                                                                                                    | 「遠近法」-レイヤー、選択範囲、またはパスに<br>パース(遠近感)を与えます。                         | ++++      | 「整列」-レイヤーやその他のオブジェクトを整<br>列したり並べたりします。                  |
|                                                                                                    | 「鏡像反転」-レイヤー、選択範囲、またはパス<br>を水平または垂直方向に鏡像反転します。                    |           | 「修復ブラシ」-アクティブなブラシで画像の修<br>復を行います。                       |
|                                                                                                    | 「テキスト」-テキストレイヤーの作成・編集を<br>行います。                                  | 4         | 「遠近スタンプで描画」-ブラシを使って、遠近<br>法変換された画像からの選択的なコピーを描画<br>します。 |
| 「描画色前景色と背景色」-現在の描画色と背景色を表示しています。この部分のクリックで、色変更ダイ<br>アログを開いて色を変更することができます。左下の白黒の四角のアイコンをクリックすると、描画色・背<br>景色が共にリセットされます。右上の矢印アイコンをクリックすると、描画色と背景色が交換されます。 |                                                                  |           |                                                         |

## 建築電算Iー画像の編集

●画像のトリミング

- 1.「ツールボックス」の「矩形選択」アイコンをクリックする。
- 2. トリミングしたい矩形の始点から終点をドラッグする。
- 3.「編集」メニューから「コピー」をクリックする。
- 4.「ファイル」の「」画像の生成」から「クリップボードから」をクリックする。
- 5. 「ファイル」メニューの「名前を付けて保存」から、PNG 形式を指定して画像を保存する。

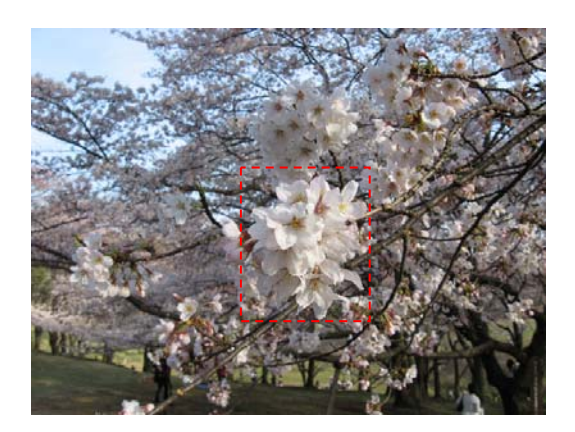

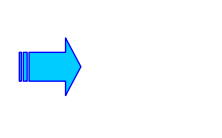

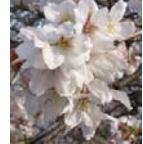

●画像のリサイズ

- 1.「画像」メニューの「画像の拡大・縮小」をクリックする。
- 2.「画像の拡大・縮小」ウィンドウが開くので、「画像サイズ「の「幅」、「高さ」を指定する。
- 3.「拡大縮小」ボタンをクリックする。
- 4. 「ファイル」メニューの「名前を付けて保存」から、PNG 形式を指定して画像を保存する。

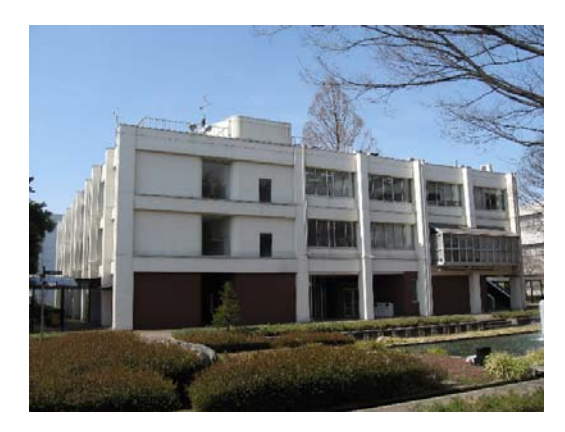

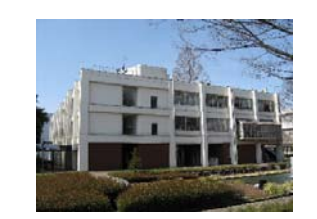

## ISHIDA DESIGN FIRM

## 建築電算Iー画像の編集

#### ●画像の明るさを補正する

- 1. 「色」メニューの「明るさ-コントラスト」をクリックする。
- 2.「明るさ」、「コントラスト」のスライダを移動し、調整する。
- 3. 調整が完了したら「OK」ボタンをクリックする。
- 4. 「ファイル」メニューの「名前を付けて保存」から、PNG 形式を指定して画像を保存する。

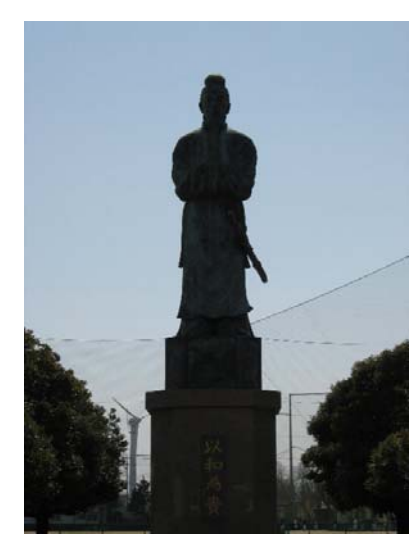

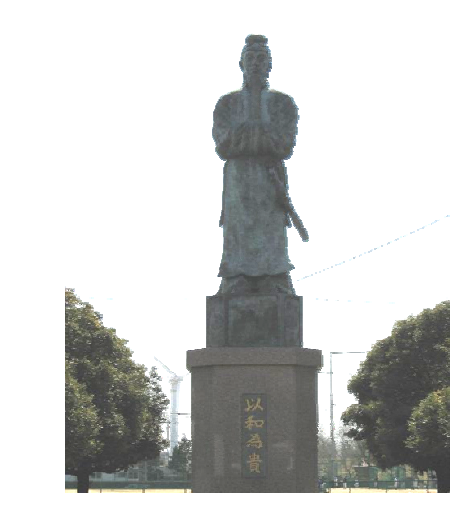

●画像のゆがみを補正する

- 1.「画像」メニューの「グリッドの設定」をクリックする。
- 2.「間隔」の「幅」,「高さ」に100~500を代入して「OK」ボタンをクリックする。
- 3. 「表示」メニューの「グリッドを表示」をクリックする。
- 4.「ツール」メニューの「変換ツール」の「遠近法」をクリックする。
- 5. グリッドを参考に四隅の四角を左右にドラッグして、ひずみを補正する。
- 6.「変換」ボタンをクリックすると補正が確定する。
- 7. 「ファイル」メニューの「名前を付けて保存」から、PNG 形式を指定して画像を保存する。

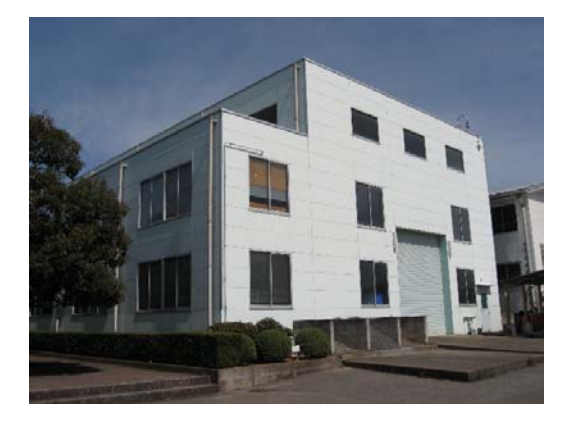

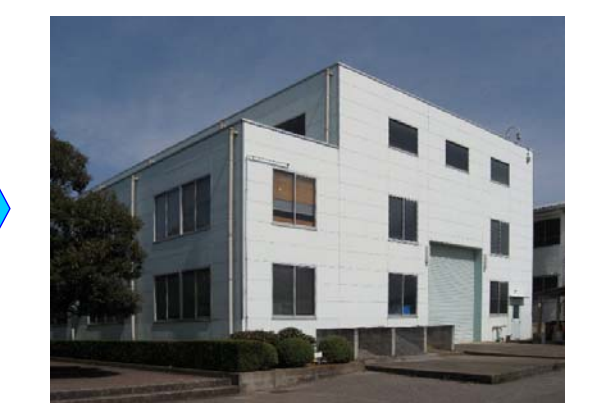

●樹木や人物等の添景の作成

- 1.「ツールボックス」の「電脳はさみ」アイコンをクリックする。
- 2. 輪郭をなぞるように間隔を空けてクリックする。(細かいところの間隔は狭く)
- 3. 最初の点をクリックして囲いを閉じる。
- 4. 点を移動したり追加して、調整する。
- 5. 囲いに中でクリック(または、キーボードの「Enter」キーを押す)し、選択領域とする。
- 6.「編集」メニューの「コピー」をクリックする。
- 7.「ファイル」メニューの「画像の生成」の「クリップボードから」をクリックする。
- 8. 中抜きがある場合は、「電脳はさみ」で選択し、「選択」メニューの「消去」をクリックする。
- 9. 消したい部分がある場合は、「ツールボックス」の「「消しゴム」アイコンを利用し、微調整する。
- 10.「ファイル」メニューの「名前を付けて保存」から、PNG 形式を指定して画像を保存する。

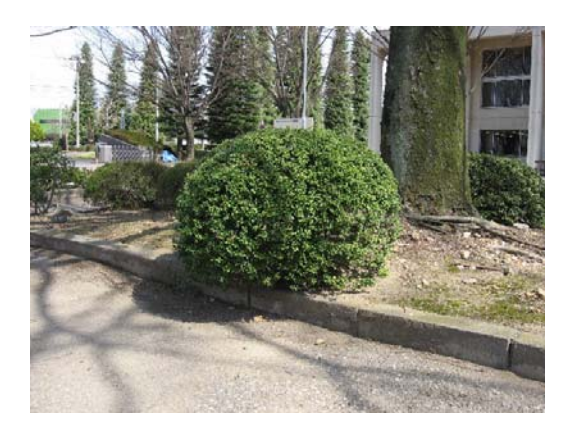

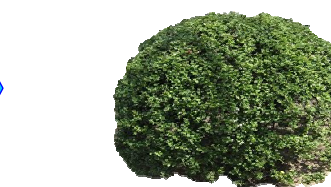

#### ISHIDA DESIGN FIRM

●外壁改修のシミュレート

- 1. 壁のレイヤを作成するため、ドックの「レイヤ」タブで「背景」レイヤが選択された状態で 「レイヤーを追加して画像に追加します」ボタンをクリックし、「背景コピー」レイヤを作成する。
- 2. 外壁を選択するため、「選択」メニューの「色域を選択」をクリックし、画像の壁の上でクリックする。

```
⇒ (クリックした壁の色と同じ領域が選択される)
```

3.「選択」メニューの「クイックマスクの切り替え」をクリックする。

⇒ (選択領域以外の領域にマスクがかかり色が赤くなる)

- 4. 修正を行うため、「ツールボックス」の 「ブラシで描画」アイコンをクリックする。
- 5.「ツールボックス」の下にある「「描画色前景色」をクリックしてブラシの色を「黒」にし、壁以外のマス クしたい領域をなぞると赤くマスクがかかる。
- 6. また、「ツールボックス」の下にある 「「「描画色前景色」をクリックしてブラシの色を「白」にし、赤く表示されたマスクをなぞるとマスクが消える。
- 7. 修正が終わったら、「選択」メニューの「クイックマスクの切り替え」をクリックし解除する。
- 8. 壁以外を削除するため、「選択」メニューの「選択範囲を反転」をクリックする。
- 9.「編集」メニューの「消去」をクリックし、再度、「選択」メニューの「選択範囲を反転」をクリックする。
- 10.「ツールボックス」の下にある「「描画色前景色」をクリックして壁の色を選択し、「選択」メニューの「描画色でぬりつぶす」をクリックする。全体の色バランスを考え調整を行う。
- 11. 壁の色が決定したら、「選択」メニューの「選択を解除」をクリックする。
- 12.「ファイル」メニューの「名前を付けて保存」から、XCF形式を指定して画像を保存する。

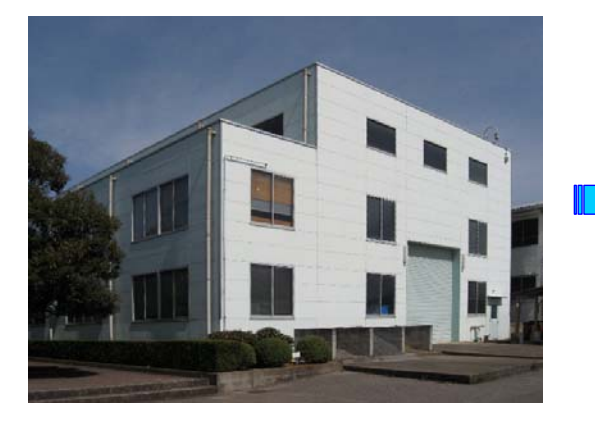

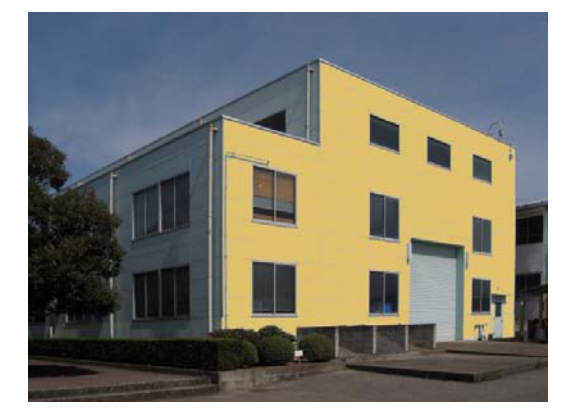